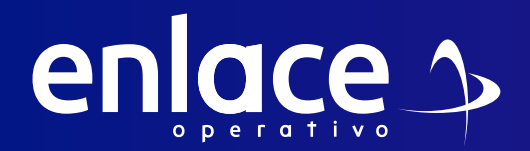

# **Z**-Cómo reportar novedades en Libranzas Bancolombia

Accede a nuestro sitio web: www.enlace.com.co

02

enlace 🄈

#### Seleccione la opción Soy Empresa.

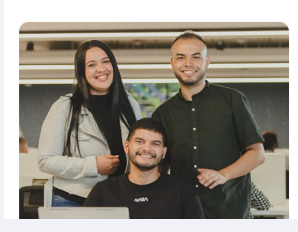

Liquida fácil tus aportes a seguridad social con Enlace Operativo Hacenos sencillo lo complejo

Soy Independiente 🗸 Soy Empresa 🗸 Datos & Bl 🖌 Centro de ayuda 🖌 Nosotros 🛩 Q. Pagar PILA

## 03

#### Elige la opción Pagar Libranza.

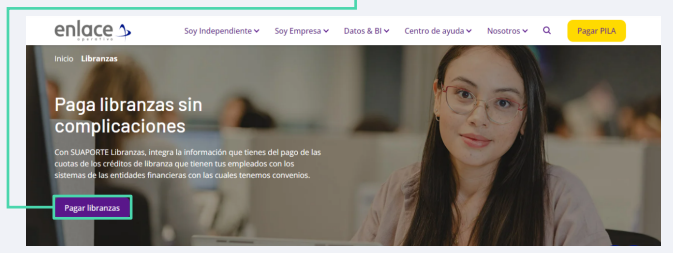

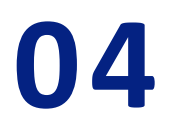

#### Elige la opción Ya estoy registrado en Enlace Operativo.

#### Bienvenido a Enlace Operativo

Estamos transformándonos para brindarte una mejor experiencia. Ahora te ofrecemos mayor facilidad en el acceso, gestión y control del perfil de tus usuarios. Realiza tus pagos de seguridad social fácil, rápido y seguro. ¡Queremos que hagas parte de este cambio!

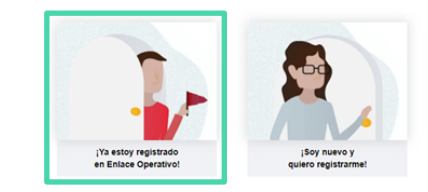

#### 05

Ingrese usuario

*(Seleccionando tipo de documento y número), continuar.* Selecciona el recuadro de **"No soy un robot".** 

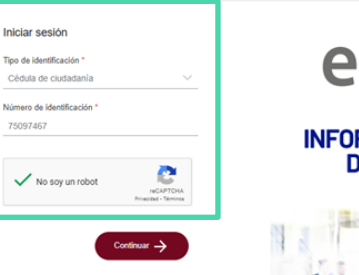

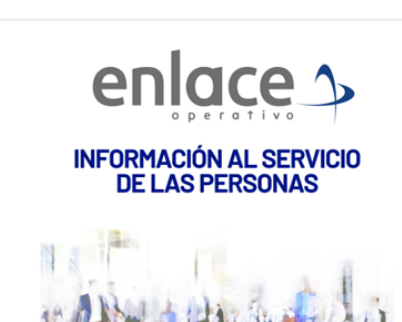

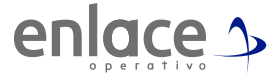

Ingrese la clave con el teclado numérico de la pantalla.

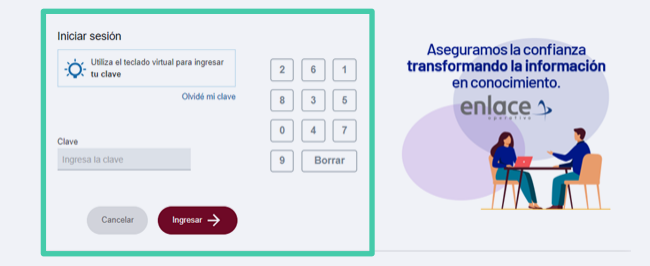

### 07

En la parte superior izquierda, la opción de menú principal.

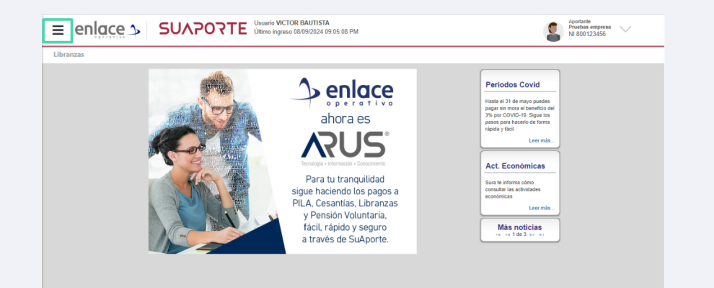

### 08

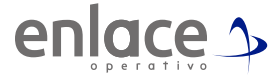

Desde allí podrás acceder a las opciones correspondientes para reportar las novedades en tus libranzas y así hacer el aporte correctamente a lo descontado.

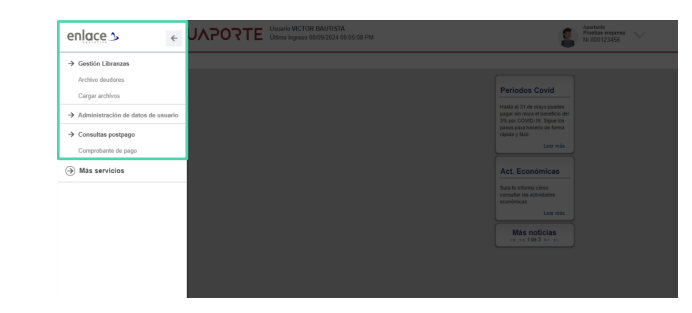

### 09

Para realizar el pago de tus libranzas, ingresa en el menú principal en la opción Gestión Libranzas **Archivos Deudores** 

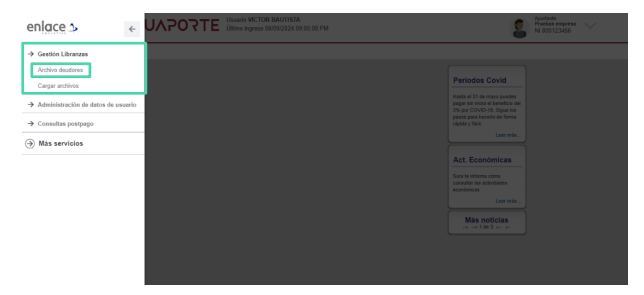

#### Presiona la opción Consultar (No se requiere seleccionar los filtros)

| Archivos Deudores<br>Consultar archivo de deudores |    |              |     | 😭 😧 |
|----------------------------------------------------|----|--------------|-----|-----|
|                                                    |    |              |     |     |
| Ingrese la información para su consu               | 6k |              |     |     |
| Banco :                                            |    | Conveno (M): | _ • |     |
| Estado ambien                                      |    | Carrado por  |     |     |
|                                                    |    |              |     |     |
|                                                    |    | Consultar    |     |     |
|                                                    |    |              |     |     |
|                                                    |    |              |     |     |
|                                                    |    |              |     |     |
|                                                    |    |              |     |     |

### 11

Ingresa a la libranza a la que requieres modificar al ícono del sobre amarillo.

| Banco       | ID<br>convenio | Mes de<br>pago | Fecha límite de pago<br>convenio | Tipo de<br>archivo | Estado     | Total<br>registros | Total a pagar   | Cargado<br>por | Fecha carga            | Acciones | Fecha última<br>modificación |
|-------------|----------------|----------------|----------------------------------|--------------------|------------|--------------------|-----------------|----------------|------------------------|----------|------------------------------|
| BANCOLOMBIA | 14580          | 2024-11        | 2024-11-13                       | Cuotas             | Confirmado | 9                  | \$30.960.000,00 | Empresa        | 2024-11-06 11:38:24 AM | 👝 🕙 📧    | 2024-11-06 11:40:20 AM       |

#### 12

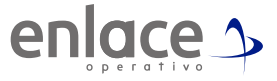

Te ingresará al listado de todos los empleados que se les realizará aporte de libranzas.

| Identificación cliente | Nombre cliente  | Número préstamo | Valor cuota sin mora | Valor vencido | Total           | Novedad | Acciones |
|------------------------|-----------------|-----------------|----------------------|---------------|-----------------|---------|----------|
| 35234623               | SEÑOR PRUEBA 3  | 342322          | \$300.000,00         | \$0,00        | \$300.000,00    | Retiro  | / 🏹      |
| 62342312               | SEÑORA PRUEBA 4 | 523523          | \$1.000.000,00       | \$0,00        | \$1.000.000,00  | Retiro  | / 🏹      |
| 6436475                | SEÑOR PRUEBA 5  | 212425          | \$20.000.000,00      | \$0,00        | \$20.000.000,00 | Otra    | / 🗐      |
| 457534                 | SEÑORA PRUEBA 6 | 545233          | \$100.000,00         | \$0,00        | \$100.000,00    | Otra    | /        |
| 3434757547             | SEÑOR PRUEBA 7  | 853421          | \$5.000.000,00       | \$0,00        | \$5.000.000,00  | Otra    | / 🗐      |

13

Identifica el empleado al cual le deberás cambiar el valor de la libranza.

Debes dar click en el lápiz que te permitirá editar la información del pago del colaborador.

| Identificación cliente | Nombre cliente | Número préstamo | Valor cuota sin mora | Valor vencido | Total        | Novedad | Acciones |
|------------------------|----------------|-----------------|----------------------|---------------|--------------|---------|----------|
| 35234623               | SEÑOR PRUEBA 3 | 342322          | \$300.000,00         | \$0,00        | \$300.000,00 | Retiro  | 🥒 🎝      |

### 15

Te mostrará el siguiente cuadro donde podrás ingresar la novedad que corresponda y modificar el valor a pagar por la libranza o en su defecto dejarlo en 0 si no corresponde hacer aporte.

| Señor usuario, el campo<br>diferente al reportado po<br>ingrese el valor en caso | "Valor de la cuota" modifíquelo en caso que se<br>r la entidad financiera. En el campo "Valor Mora<br>que aplique. |
|----------------------------------------------------------------------------------|----------------------------------------------------------------------------------------------------|
| Información a modificar:                                                         |                                                                                                    |
| Valor de la cuota :                                                              | <b>d</b> . 00                                                                                                    |
| Tipo novedad :                                                                   | Retiro V                                                                                                    |
| Observación :                                                                    | retiro voluntario pago tres cuotas                                                                                 |
| Malas Masa .                                                                     | 0 00                                                                                                    |

#### 16

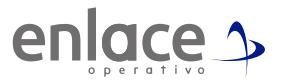

#### Las novedades que más se utilizan son.

| Irchivos Deudores<br>Insultar archivo de deudores. |       |                | <u>ŵ</u> |
|----------------------------------------------------|-------|----------------|----------|
| Ingrese la información para su conse               | ilta: |                |          |
| Banco :                                            | ¥     | Convenio (Id): | ¥        |
| Mes de pago:                                       |       | Tipo Archivo:  | <b>v</b> |
| Estado archivo:                                    | ¥     | Cargado por:   | <b>v</b> |

| Banco       | ID<br>convenio | Mes de<br>pago | Fecha límite de pago<br>convenio | Tipo de<br>archivo | Estado     | Total<br>registros | Total a pagar   | Cargado<br>por | Fecha carga               | Acciones            | Fecha última<br>modificación |
|-------------|----------------|----------------|----------------------------------|--------------------|------------|--------------------|-----------------|----------------|---------------------------|---------------------|------------------------------|
| BANCOLOMBIA | 14580          | 2024-09        | 2024-09-13                       | Cuotas             | Nuevo      | 4                  | \$16.380.000,00 | Empresa        | 2024-09-06 04:35:38<br>PM | <b>- 0 √</b> ⊠<br>× | 2024-09-06 04:35:38 PM       |
| BANCOLOMBIA | 14580          | 2024-09        | 2024-09-13                       | Cuotas             | Confirmado | 7                  | \$18.140.552,00 | Empresa        | 2024-09-02 11:45:35 AM    | 🗕 🖸 🕅               | 2024-09-06 04:31:02 PM       |
| BANCOLOMBIA | 14580          | 2024-08        | 2024-08-13                       | Cuotas             | Descargado | 9                  | \$5.440.552,00  | Empresa        | 2024-08-29 10:50:08 AM    | <b>- ⊙ √</b> ⊠<br>× | 2024-09-02 11:42:24 AM       |
| BANCOLOMBIA | 14580          | 2024-08        | 2024-08-13                       | Cuotas             | Descargado | 9                  | \$46.840.552,00 | Empresa        | 2024-08-26 03:53:39<br>PM | - O 🖌 🖄             | 2024-08-29 10:48:36 AM       |
| BANCOLOMBIA | 14580          | 2024-08        | 2024-08-13                       | Cuotas             | Descargado | 9                  | \$46.840.552,00 | Empresa        | 2024-08-16 09:32:37 AM    | <b>- 9 √</b> ⊠<br>× | 2024-08-26 03:45:01 PM       |
| BANCOLOMBIA | 14580          | 2024-07        | 2024-07-13                       | Cuotas             | Confirmado | 9                  | \$23.061.052,00 | Empresa        | 2024-08-02 02:45:14<br>PM | 🗕 🙆 🕅               | 2024-08-12 04:41:25 PM       |
| BANCOLOMBIA | 14580          | 2024-07        | 2024-07-13                       | Cuotas             | Confirmado | 9                  | \$20.400.552,00 | Empresa        | 2024-07-31 04:35:25<br>PM | 🗕 🕙 📧               | 2024-08-12 04:41:33 PM       |

Para validar los colaboradores que cuenta con libranzas activas, debes dar click en la carpeta amarilla, se te desplegará todo el listado y allí podrás modificar información del valor a pagar de cada uno de ellos.

### 18

2023-08-1

Para confirmar el pago en caso de tener débito automático, solo debes de dar clic en el ícono con el (colocar ícono) verde de la columna de acciones.

| Banco       | ID convenio | Mes de pago | Fecha límite de pago convenio | Tipo de archivo | Estado | Total registros | Total a pagar  | Cargado por | Fecha carga            | Acciones |
|-------------|-------------|-------------|-------------------------------|-----------------|--------|-----------------|----------------|-------------|------------------------|----------|
| BANCOLOMBIA | 20138       | 2023-08     | 2023-08-15                    | Cuotas          | Nuevo  | 8               | \$2.878.857,00 | Banco       | 2023-07-19 08:39:52 AM | 🗕 🙆 🖌 🗵  |

#### 19

Ten presente que al momento de dar la opción de confirmar te arrojará el valor que te descontará la entidad financiera.

### 20

#### Cuando tengas la plena seguridad que los valores están correctos, solo das la opción de **Aceptar.**

| Apreciado usuario<br>Apreciado usuario. Este es el archivo que se enclará a la Entidad Planaciara como reporte de los<br>es la información que debe reportar, presione Confirmar. De lo confrario, si desea realizar el pago a<br>Datos del archivo<br>Harrificación empresa<br>Hondre empresa<br>Fecha reporte | cuentos por libranzas realizado                                                                                                    | sizados a sus empleados. Si usled no realizará el pago a través de nuestra opción PSE y está seguro que            |  |  |  |  |  |  |  |  |  |
|----------------------------------------------------------------------------------------------------|----------------------------------------------------------------------------------------------------|----------------------------------------------------------------------------------------------------|--|--|--|--|--|--|--|--|--|
| Apreciado unuanto. Este es el archivo que se enviará a la Entidad Financiera como reporte de los<br>es la información que debe reportar, presione Confirmar. De lo contrano, si desea realtar el pago i<br>Datos del archivo<br>Beenficación empresa<br>Fincha reporte<br>Facha reporte                         | cuentos por libranzas realizado                                                                                                    | alizados a sus empleados. Si usted no realizará el pago a través de nuestra opción PSE y está seguro que           |  |  |  |  |  |  |  |  |  |
| Datos del archivo dentificación empresa Norobe empresa Fecha agorde                                                                                                    | Lanciado usuario. Este es el archivo que se envisará a Enflado Financiera como reporte de los descuentos por libranzas realizados a sus empleados. Si uted no realizará el pago a través de nuestra opoine PSE y está seguro que est<br>es la información que dele reportar, presione Confinan. De lo contranto, si desea realizar el pago a través de nuestra opoidar PSE, presióne Pagar, o si el antitivo no es el que desea envar a la entidad financera, presione Cancelar. |                                                                                                    |  |  |  |  |  |  |  |  |  |
| Identificación empresa<br>Nombre empresa<br>Fecha reporte                                                                                                    |                                                                                                    |                                                                                                    |  |  |  |  |  |  |  |  |  |
| Nombre empresa<br>Fecha reporte                                                                                                    | NI800123456                                                                                                    | 6                                                                                                    |  |  |  |  |  |  |  |  |  |
| Fecha reporte                                                                                                    | minisciencesa PPUERAS EMPRESA                                                                                                    |                                                                                                    |  |  |  |  |  |  |  |  |  |
| Estidad Esperainen Cádica de semunia Mamber semunia                                                                                                    | More employed Country Line Action A                                                                                                    |                                                                                                    |  |  |  |  |  |  |  |  |  |
| Enidad inanciera Codigo de convenio Nombre convenio                                                                                                    | 2024-09-09, 09:46                                                                                                    | Entidad financiera Código de convenio Nombre convenio Mes de pago Fecha límite de pago convenio Total libranzas V4 |  |  |  |  |  |  |  |  |  |
| BANCOLOMBIA 14580 EMPRESA DE PRUEB                                                                                                    | 2024-09-09, 09:46<br>Mes de pago                                                                                                    | ago Fecha límite de pago convenio Total libranzas Valor tota                                                       |  |  |  |  |  |  |  |  |  |

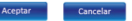

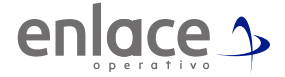

¿Cómo reportar novedades en Libranzas Bancolombia?

21

Al momento de generar la confirmación de la libranza, te arrojara el siguiente documento:

| en                                                                                                    | lace                                                                                                    |  |  |  |  |  |
|----------------------------------------------------------------------------------------------------|----------------------------------------------------------------------------------------------------|--|--|--|--|--|
|                                                                                                    |                                                                                                    |  |  |  |  |  |
| E                                                                                                    | nvío exitoso                                                                                                    |  |  |  |  |  |
| El archivo ha sido confirmado y envi<br>imprima este comprobante como sop                                                                                                    | iado con éxito a la entidad financiera. Por favo<br>porte de la confirmación y envío de su archivo.                                                                                                    |  |  |  |  |  |
| Información archivo confirmado                                                                                                    |                                                                                                    |  |  |  |  |  |
| Informació                                                                                                    | ón archivo confirmado                                                                                                    |  |  |  |  |  |
| Informació<br>Nit de comercio Operador de Información                                                                                                    | 9999000891045                                                                                                    |  |  |  |  |  |
| Informació<br>Nit de comercio Operador de Información<br>Razón Social del Operador de Información                                                                                                    | 9999000891045<br>Enlace Operativo                                                                                                    |  |  |  |  |  |
| Informació<br>Nit de comercio Operador de Información<br>Razón Social del Operador de Información<br>Descripción                                                                                                    | 9999000891045<br>Enlace Operativo<br>Envio libranzas                                                                                                    |  |  |  |  |  |
| Informació<br>Nit de comercio Operador de Información<br>Razón Social del Operador de Información<br>Descripción<br>Fecha confirmación                                                                                                    | in archivo confirmado<br>9999000891045<br>Enlace Operativo<br>Envio libranzas<br>2024-00-00, 09:53:42 AM                                                                                                    |  |  |  |  |  |
| Informació<br>Nit de comercio Operador de Información<br>Razón Social del Operador de Información<br>Descripción<br>Fecha confirmación<br>Entidad financiera                                                                                                    | in archivo confirmado gegeocossi tuto Enlace Operativo Envio Iterarizia 2024-0-90, 90:53-12 AM (1007) - BAXCO.OMBIA                                                                                                    |  |  |  |  |  |
| Informació<br>Nit de comercio Operador de Información<br>Razón Social del Operador de Información<br>Descripción<br>Fecha confirmación<br>Entidad financiera<br>Mes pago                                                                                          | n archivo confirmado<br>9990000891045<br>Enfos Operativo<br>Enfos literarzas<br>2024-0-0-0, 0.05342, AM<br>(1007) - EANCOLOMBIA<br>2024-0-0<br>2024-0-0                                                                                                    |  |  |  |  |  |
| Informació<br>Nit de comercio Operador de Información<br>Razón Social del Operador de Información<br>Descripción<br>Pecha confirmación<br>Entidad financiera<br>Mes pago<br>Fecha limite de pago convenio                                                         | in archivo confirmado<br>999000001045<br>Entide Operativo<br>Entide Operativo<br>2004-00-00, 05:33:42 AM<br>(1007) - BM/CCLOMBIA<br>2004-00-13                                                                                                    |  |  |  |  |  |
| Informació<br>Nit de comercio Operador de Información<br>Razón Social del Operador de Información<br>Descripción<br>Entidad financiera<br>Mes pago<br>Fecha limite de pago convenio<br>Empresa                                                                    | In archive confirmado<br>1996000391045<br>Enice Operativo<br>Enici Branzas<br>2024-40-90, 00, 53:27 AM<br>(1007) BANCOCIOMBIA<br>2024-409-13<br>PRUEBAS EUPRESA                                                                                                    |  |  |  |  |  |
| Informació<br>Nit de comercio Operador de Información<br>Razón Social del Operador de Información<br>Descripción<br>Endida financiara<br>Mas pago<br>Fecha limite de pago convenio<br>Empresa<br>Nit                                                              | In archive confirmado 999000091045 Ensis Operative Ensis Branca 200071-Bio OctoRelia 2004-00 2004-00 2 |  |  |  |  |  |
| Informació<br>Nit de comercio Operador de Información<br>Racón Social del Operador de Información<br>Descripción<br>Fecha confirmación<br>Entidad financiara<br>Mas pago<br>Fecha Inilia de pago convenio<br>Empresa<br>Nit<br>Código convenio                    | In archive confirmado<br>1999000091045<br>Enice Operativo<br>Enici Ibranzas<br>2024-09-00, 00:53:2 AM<br>(1007) - BANCCICABBIA<br>2024-09-13<br>PRUEBAS EUPRESA<br>800123466<br>14580                                                                                                    |  |  |  |  |  |
| Informació<br>Informació<br>Raton Social do Derador de Información<br>Paca: golo do Derador de Información<br>Endada franceira<br>Endada franceira<br>Endada franceira<br>Pacala Junito de pago convenio<br>Empresa<br>Nit<br>Ocdigo convenio<br>Nombre convenio  | m         archive confirmado           9990000391045         Enice Operativo           Enice Operativo         Enice Operativo           2004-00-00, 00-53-22 AM         2004-00-00, 00-53-22 AM           1050-00-00, 00-53-22 AM         2004-00-00, 00-53-22 AM           2004-00-00, 00-53-22 AM         2004-00-00, 00-53-22 AM           2004-00-00, 00-53-22 AM         2004-00-00, 00-53-22 AM                                                                                                    |  |  |  |  |  |
| Informació<br>Nit de comercio Querador de Información<br>Razón Social del Operador de Información<br>Descripción<br>Fecha confirmación<br>Entidad financiara<br>Mas pago<br>Fecha Inilia de pago convenio<br>Empresa<br>Nit<br>Código convenio<br>Nombre convenio | In archive confirmado  999000091045 Envio Branzas  2024-09-00, 00:53:2 AM (1007): BANCOLOMBIA 2024-09-03 2024-09-03 2024-09-13 PRUEBAS ELVPRESA 800123466 14580 ELVPRESA DEPRUEBAS 6 10:0                                                                                                    |  |  |  |  |  |

#### 22

#### Por último das en la opción de Terminar.

Envío exitoso
El archivo ha sido confirmado y enviado con éxito a la entidad financiera. Por favor imprima este comprobante como soporte de la confirmación y envío de su archivo.
Terminar

#### 23

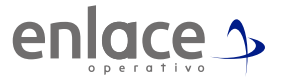

#### Tu libranza debe quedar en estado Confirmado o Pagado.

| Banco       | ID<br>convenio | Mes de<br>pago | Fecha límite de pago<br>convenio | Tipo de<br>archivo | Estado     | Total<br>registros | Total a pagar   | Cargado<br>por | Fecha carga               | Acciones | Fecha última<br>modificación |
|-------------|----------------|----------------|----------------------------------|--------------------|------------|--------------------|-----------------|----------------|---------------------------|----------|------------------------------|
| BANCOLOMBIA | 14580          | 2024-09        | 2024-09-13                       | Cuotas             | Confirmado | 3                  | \$16.080.000,00 | Empresa        | 2024-09-09 09:36:31<br>AM | 🗕 🙆 📧    | 2024-09-09 09:38:13 AM       |

Recuerda que cuentas con el correo prestanomina@bancolombia.com.co en caso de cualquier inquietud con relación a tus libranzas.